# Como mudar a data de vencimento do seu pagamento

Para alterar a data de vencimento do seu pagamento, será gerado uma fatura pro-rata a partir da sua data de vencimento original até está nova data, assim será necessário o pagamento do mesmo para que a mudança seja efetivada.

 $\begin{pmatrix}
1 \\
2
\end{pmatrix}$ 

•

Acesse o seu painel de cliente CORE:

Em seu painel de cliente, acesse a opção "Financeiro" > "Mudar Data de Vencimento"

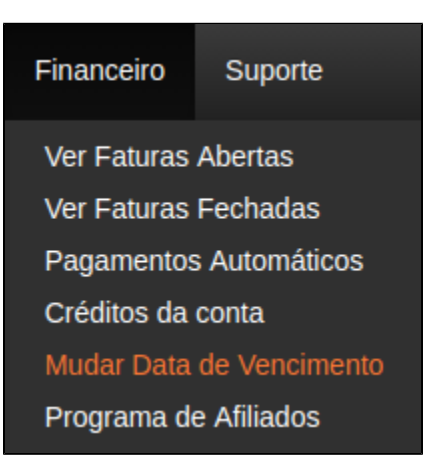

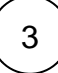

#### Atenção

Para alterar a data do vencimento é necessário não possuir nenhuma fatura em aberto

Selecione o serviço que deseje alterar o vencimento e selecione a próxima data de renovação, observe que será gerada uma fatura pro rata referente ao intervalo de dias até o próximo vencimento.

# Mudança de data de vencimento

### Informação

- Como os nossos serviços são pré-pagos, para a troca do seu vencimento será gerada uma fatura com o valor pró-rata entre seu atual vencimento e a nova data escolhida.
- A fatura gerada terá o seu vencimento para o dia seguinte após confirmação do procedimento, se não for identificado o
  pagamento em nosso sistema dentro de no máximo 7 dias, sua conta poderá ser suspensa.
- Será permitido a troca de vencimento 3 vezes por ano.

## Mudar data de vencimento

Enviar

| Dedicated Server - HD22222 server.teste - Active |  |  |
|--------------------------------------------------|--|--|
| 5280.00                                          |  |  |
| 08-12-2019                                       |  |  |

Siga com o pagamento da fatura aberta através da opção "Financeiro" > "Ver Faturas Abertas"

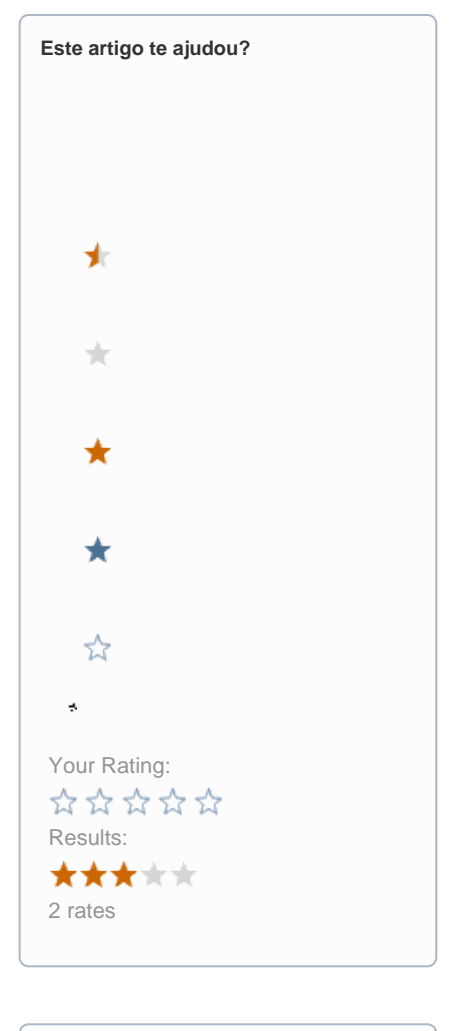

| Ainda precisa de ajuda? |  |
|-------------------------|--|
| ABRIR UM CHAMADO        |  |
|                         |  |